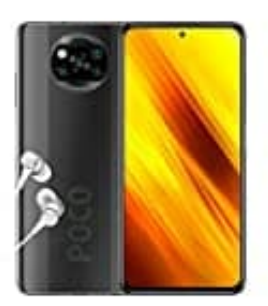

Xiaomi Poco X3 NFC

App Berechtigungen einstellen

## 1. Öffne die Einstellungen.

|                  | Q App           | s finden   |                   |
|------------------|-----------------|------------|-------------------|
| AppMgr<br>III    | Go<br>Assistant | Blitzlicht | Chrome            |
| Dateiman<br>ager | Drive           | Duo        | Einstellun<br>gen |

2. Tippe auf Apps & Benachrichtigungen.

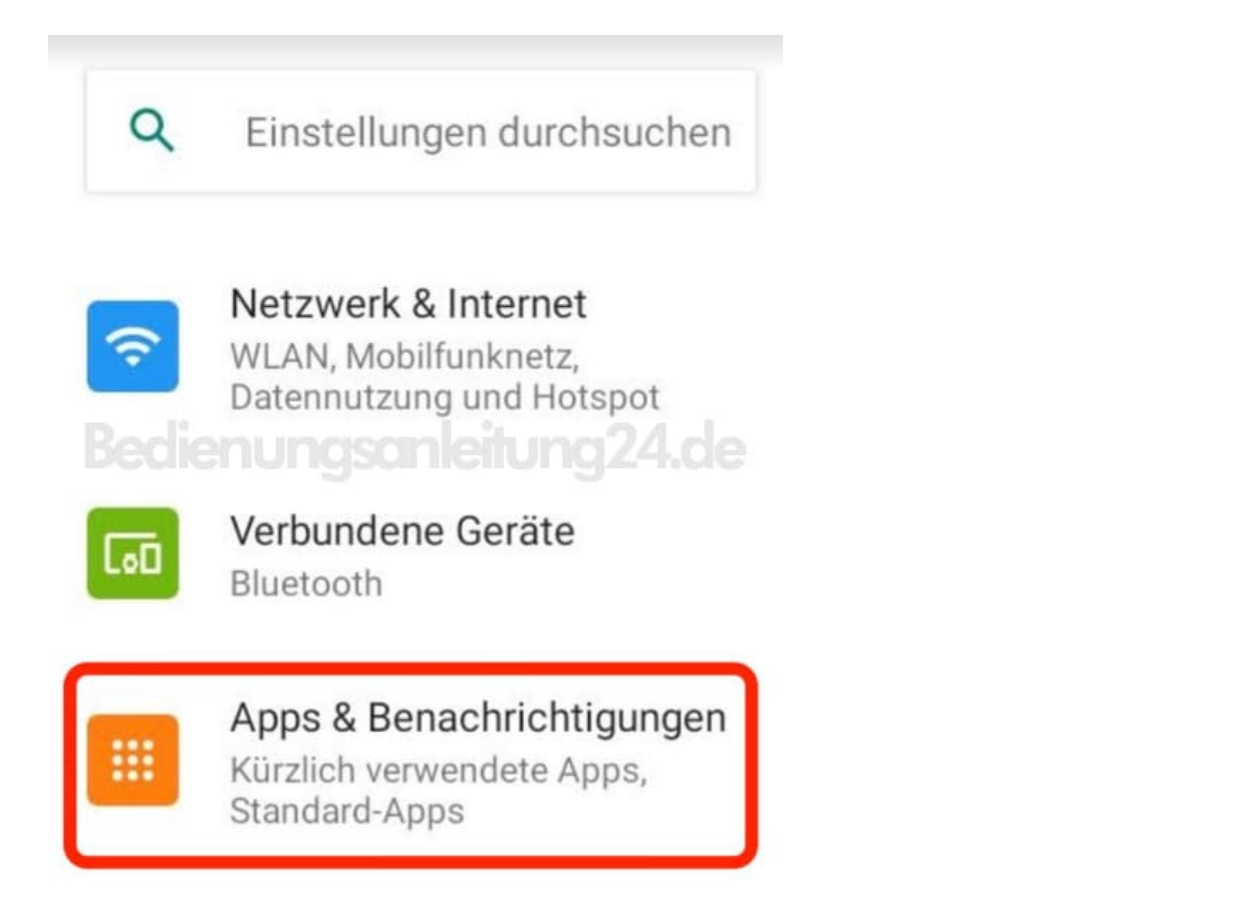

## 3. Wähle App-Info.

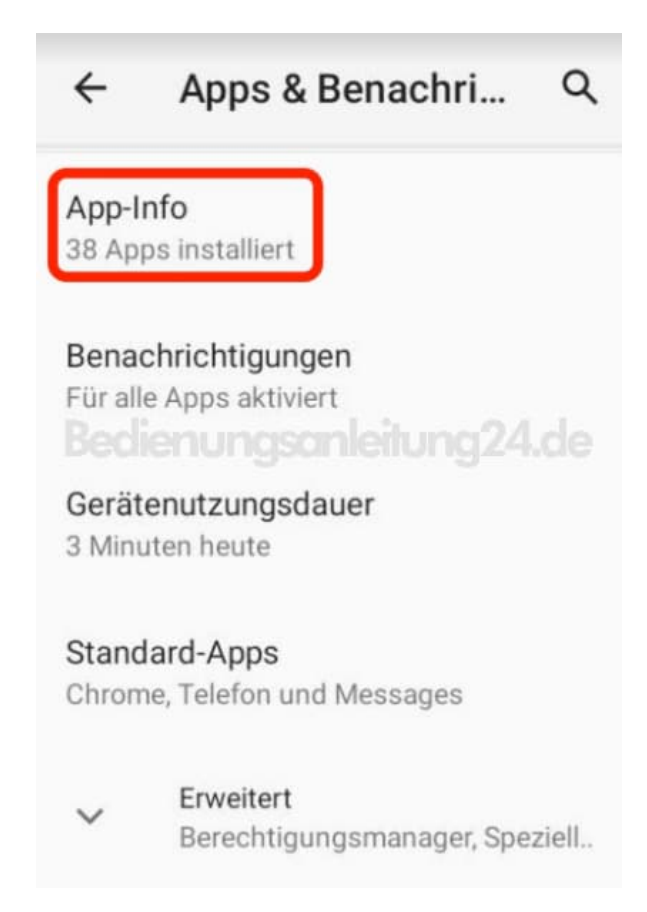

4. Suche in der Liste der installierten Apps nach der App, für die eine Berechtigung gegeben werden soll.

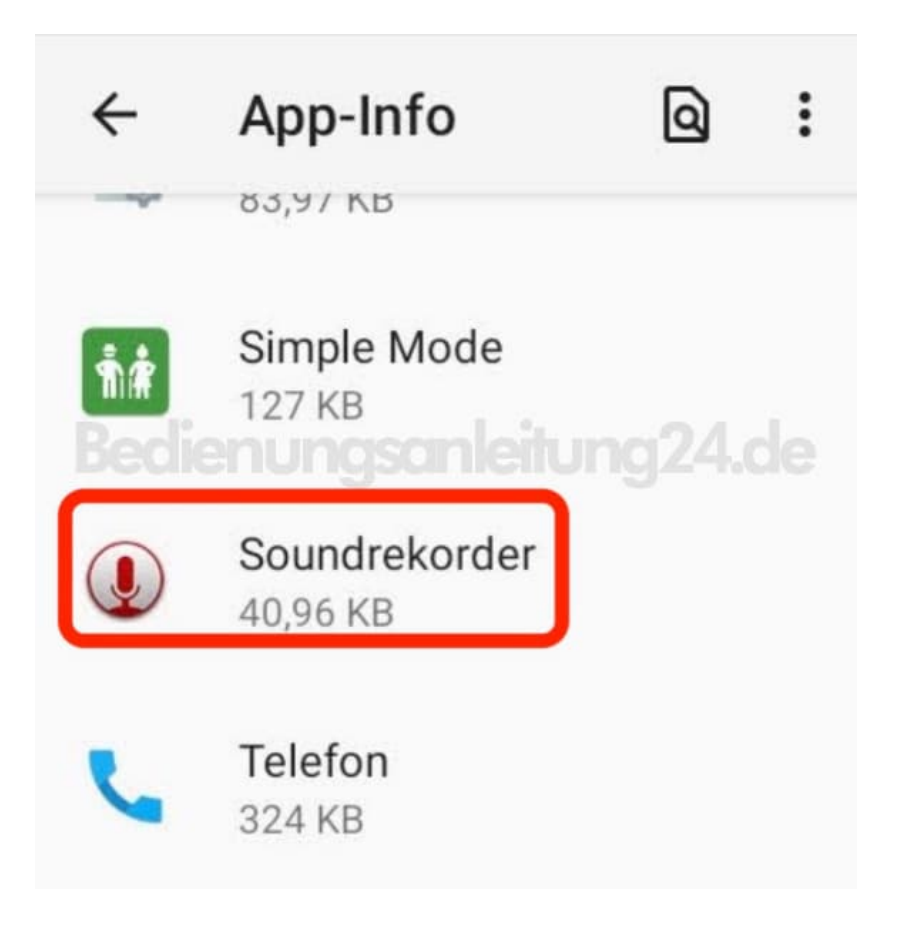

5. Tippe hier auf **Berechtigungen**.

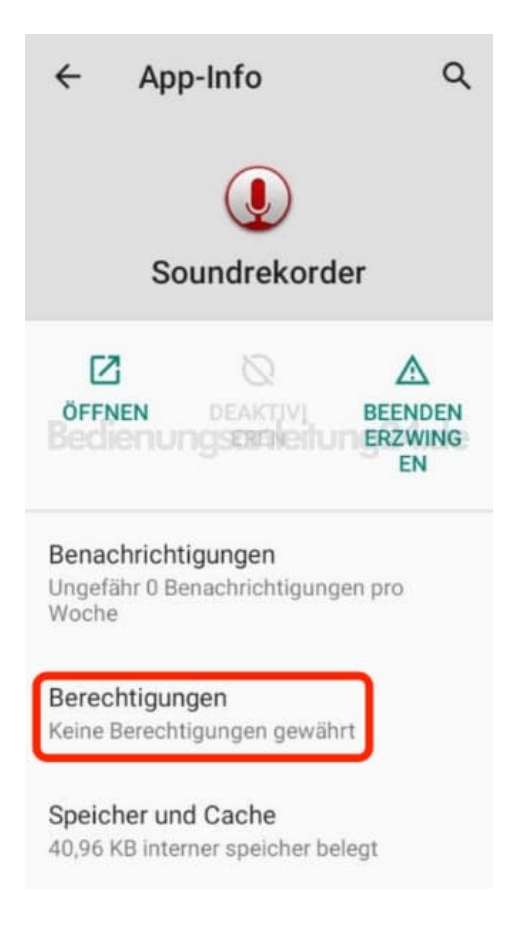

## 6. Wähle die Option bei Zugriff aus.

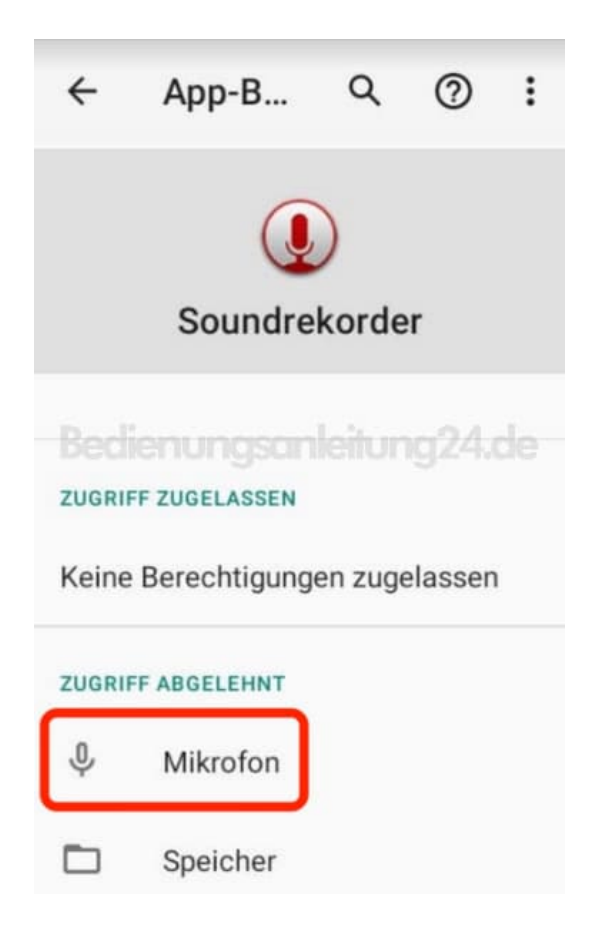

7. Tippe auf **Zulassen**.

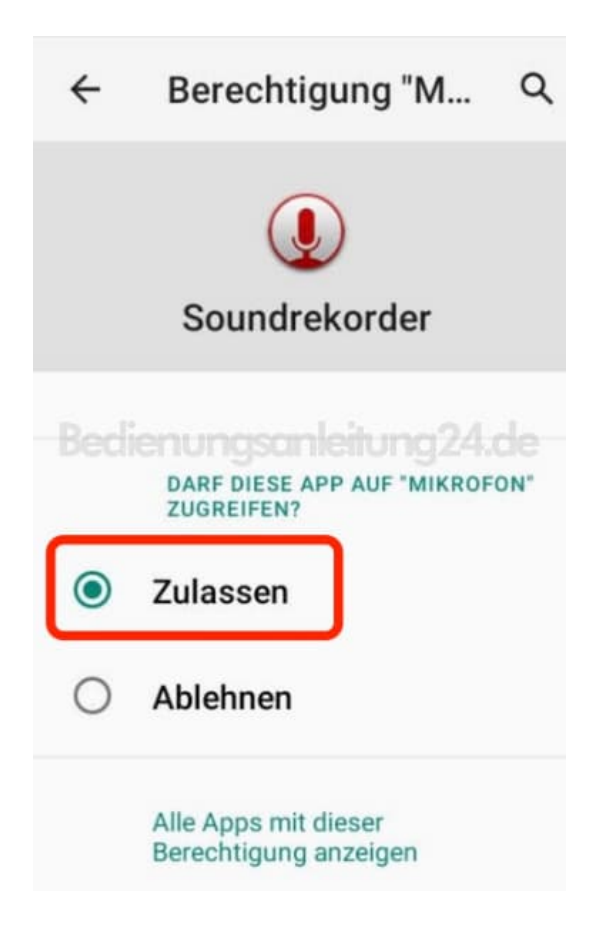

8. Verlasse das Menü über den Zurück-Pfeil.

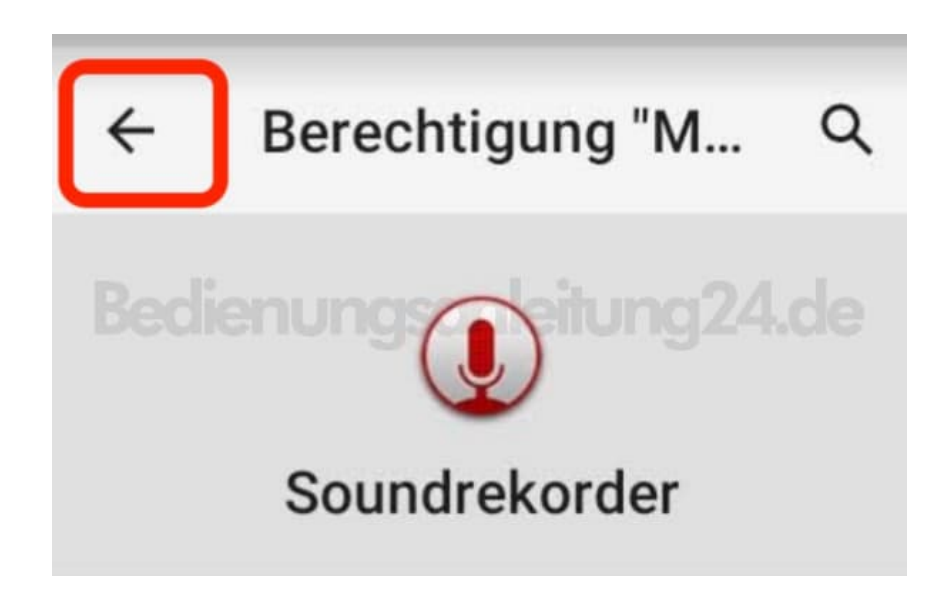

Seite 5 von 5